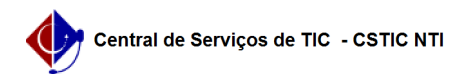

## [tutorial] Como cadastrar um usuário e classificar como docente ou técnico administrativo no SIG@ Lato Sensu

03/07/2024 08:33:18

## Imprimir artigo da FAQ

| Categoria:                                                                                                    | SIG@::Ensino Pós-Graduação::Cadastro | Votos:              | 0                        |
|----------------------------------------------------------------------------------------------------|--------------------------------------|---------------------|--------------------------|
| Estado:                                                                                                    | público (todos)                      | Resultado:          | 0.00 %                   |
|                                                                                                    |                                      | Última atualização: | Qua 28 Set 15:29:38 2022 |
|                                                                                                    |                                      |                     |                          |
| Artigo (público)                                                                                                    |                                      |                     |                          |
| Procedimentos                                                                                                    |                                      |                     |                          |
| Esta funcionalidade permite ao Administrador do Sistema, cadastrar no SIG@<br>Lato Sensu, um usuário comum e em seguida defini-lo como servidores (Técnicos<br>Administrativos ou Docentes). |                                      |                     |                          |
| Para isto o Administrador deverá possuir o Papel de CHEFE DA DIVISÃO DE<br>PROGRAMAS DE PÓS-GRADUAÇÃO LATO.                                                                                  |                                      |                     |                          |
| Para o cadastro de um usuário comum, na tela inicial do SIG@, devemos seguir<br>ao menu : Adm. Sistema> Recursos Humanos> Pessoa, conforme mostra a tela<br>abaixo:                          |                                      |                     |                          |
| Os dados a serem preenchidos no formulário serão apresentados conforme imagem<br>abaixo:                                                                                                    |                                      |                     |                          |
| Apenas os campos com o símbolo Asterísco (*) são de preenchimento obrigatório.                                                                                                    |                                      |                     |                          |
| Para concluir o cadastro, ao final da tela clique no botão "Inserir", para<br>validar a transação.                                                                                           |                                      |                     |                          |
| Inserir Servidores                                                                                                    |                                      |                     |                          |
| A inserção de servidores será feita após seu cadastro prévio como usuário<br>comum, de acordo com os procedimentos citados no tópico acima.                                                  |                                      |                     |                          |
| A transação será realizada conforme mostra a imagem abaixo:                                                                                                    |                                      |                     |                          |
| O administrador do sistema deverá seguir até o menu Adm. Sistema > Recursos<br>Humanos >Servidor >Inserir.                                                                                   |                                      |                     |                          |
| A tela seguinte solicitará o nome ou CPF da pessoa previamente cadastrada,<br>onde devemos preencher uma das opções e clicar em Consultar:                                                   |                                      |                     |                          |
| Serão exibidas as opções de inserir como Técnico Administrativo ou Docente:                                                                                                    |                                      |                     |                          |
| Para prosseguir como "Docente" clique em "Avançar", e será exibido o<br>formulário abaixo:                                                                                                   |                                      |                     |                          |
| Caso seja selecionado o TIPO "PESQ. VISITANTE / POS-DOC", o sistema<br>automaticamente desabilitará o campo do SIAPE e marcará opções adequadas em<br>outros campos.                         |                                      |                     |                          |
| Após o preenchimento dos dados obrigatórios, clique em "Inserir", será exibida<br>a seguinte mensagem de sucesso:                                                                            |                                      |                     |                          |
|                                                                                                    |                                      |                     |                          |